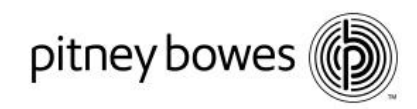

## Directives relatives à SendPro<sup>MC</sup>

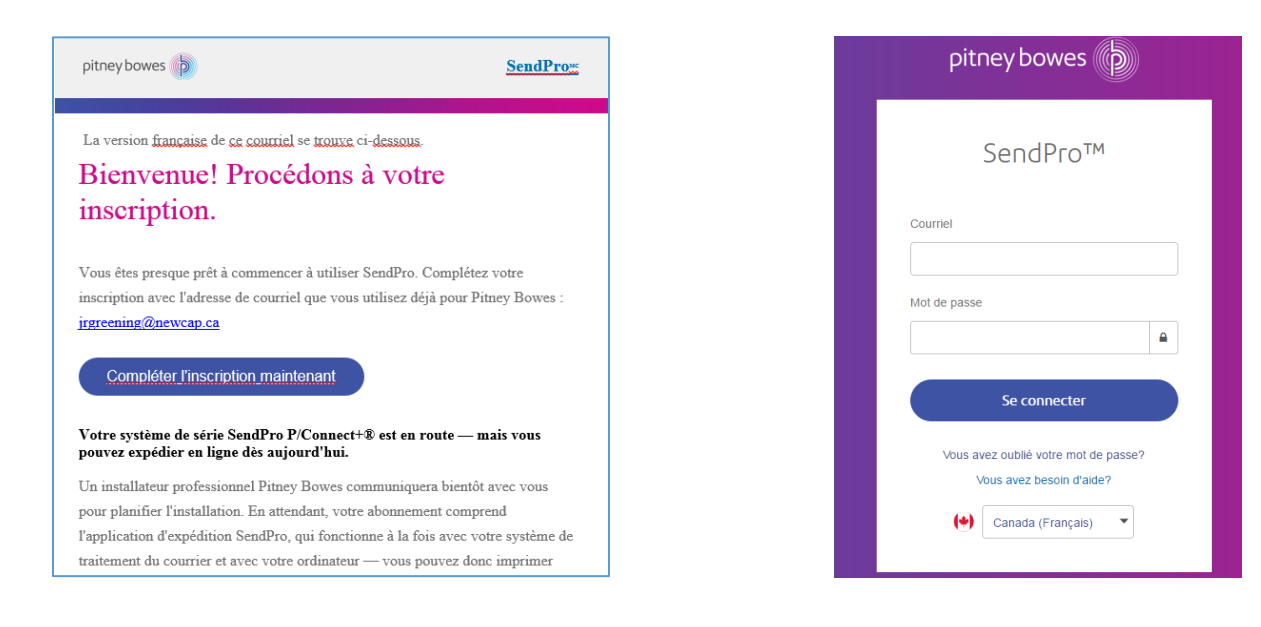

Si vous ne trouvez pas votre courriel de bienvenue, allez à la page de votre compte avant de sélectionner l'application SendPro<sup>MC</sup>. Si vous n'avez jamais ouvert une session dans votre compte Pitney Bowes, cliquez sur le lien SendPro<sup>MC</sup> et servez-vous de la fonction « Vous avez oublié votre mot de passe? » pour réinitialiser votre mot de passe. https://login.pitneybowes.com/sendpro

Lorsque vous vous trouvez dans l'application, vous pouvez configurer chaque transporteur en choisissant l'icône appropriée.

Pitney Bowes, le logo de l'entreprise et PitneyWorks sont des marques de commerce de Pitney Bowes Inc. ou d'une de ses filiales.

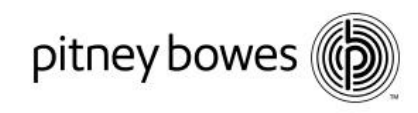

| SendPro Imprimer Carn                                                                                                    | et d'adresses Historique | Fournitur | 25     |                                                       | ?   6贷   David Williams        |
|----------------------------------------------------------------------------------------------------|--------------------------|-----------|--------|-------------------------------------------------------|--------------------------------|
| Créer une contraction contraction contraction de la contraction de la contraction de | te rostrs ca             | NA DA     | FedEx. | <b>U</b>                                              | -//Purolator                   |
| Suivre vos colis                                                                                                    | Ve                       | ir tout   | ſ      | Demander un ramassage                                 |                                |
| Peter Dougall                                                                                                    | Postes Canada Afficher   | Suivi     | F      | Pas le temps d'effectuer le dépôt du<br>amassage ici. | colis? Vous pouvez demander un |
| Peter Dougall                                                                                                    | Postes Canada Afficher   | Suivi     | F      | Postes Canada                                         | Demander maintenant            |
| solracairam9400                                                                                                    | UPS Afficher             | Suivi     | F      | FedEx                                                 | Demander maintenant            |
| L4W 5C7                                                                                                    | Postes Canada Afficher   | Suivi     | L      | JPS                                                   | Demander maintenant            |
| Aikins, Macaulay, Thorvaldson LLP                                                                                                    | Postes Canada Afficher   | Suivi     | т      | Frouver un bureau de poste à proxin                   | nité                           |
| Postes Canada V Entrer le n                                                                                                    | uméro de suivi SCP       | Suivi     |        |                                                       |                                |

L'application SendPro<sup>MC</sup> vous guidera à chaque étape du processus de configuration des transporteurs. Lorsque vous créez votre profil Postes Canada, SendPro<sup>MC</sup> fournit directement votre numéro de client Postes Canada et votre compte de fournisseur Pitney Bowes. Si vous avez déjà un profil Postes Canada, vous devez sélectionner Oui. Si ce n'est pas le cas, vous pouvez en configurer un directement depuis l'application.

Veuillez voir les pages suivantes pour obtenir des directives sur la manière de vous inscrire auprès de Postes Canada.

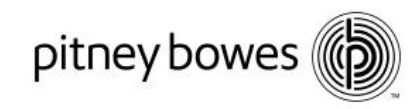

## Procédons à l'association de votre compte de Postes Canada à SendPro.

Pour utiliser votre compte de Postes Canada dans SendPro, vous devez tout d'abord ajouter certaines informations en utilisant le site Web de Postes Canada, Dans les écrans qui suivent, on vous demandera de procéder de la sorte. Une fois que votre compte de Postes Canada sera associé à SendPro, vous pourrez utiliser les tarifs spéciaux.

Disposez-vous d'un profil en ligne auprès du site Web de Postes

Canada?

Non, je dois configurer un profil Imprimer ces instructions à des fins de référence 🖨 Utilisez ces numéros pour réaliser la configuration associée à Vous disposez d'une solution de compte de petite entreprise auprès de Postes Canada, Numéro de client de Postes Canada 2006964 Code postal de l'entreprise M3J 2X1 (celui associé au compte) Numéro de compte fournisseur de Pitney Bowes 0018142035 Vous avez besoin d'aide? Communiquez avec le soutien de Postes Canada au numéro 1 866 511-0546, Lancez la configuration. Cliquez sur le bouton Lancer la configuration ci-dessous. Le site de Postes Canada s'affiche dans un nouvel onglet du navigateur Gardez l'onglet contenant ces Sign in or signup to Cana instructions ouvert à titre de référence pendant la configuration. instructions will be still available on this tab. Cliquez sur ce bouton pour ouvrir la page de connexion de Postes Canada. Lancer la configuration

> Si vous ne voyez pas un nouvel onglet de navigation pour Postes Canada, essayez de désactiver votre bloqueur de fenêtres publicitaires et cliquez à nouveau sur le bouton Démarrer l'Installation,

Après une période d'inactivité définie, il se peut que l'erreur suivante s'affiche : « Une erreur est survenue lors du traitement de votre demande ». Le cas échéant, vous devez recommencer le processus de configuration.

Veuillez utiliser le numéro de client fourni par Postes Canada. Si vous avez déjà un numéro de client de Postes Canada qui correspond au numéro fourni, cliquez sur Ouvrir une session sur le site de Postes Canada. Si les numéros ne correspondent pas, servez-vous du numéro de client fourni par Pitney Bowes et cliquez sur Ouvrir une session.

Pitney Bowes, le logo de l'entreprise et PitneyWorks sont des marques de commerce de Pitney Bowes Inc. ou d'une de ses filiales.

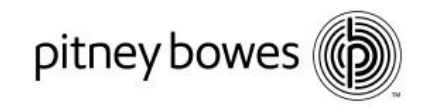

#### Cliquez sur Ouvrir une session.

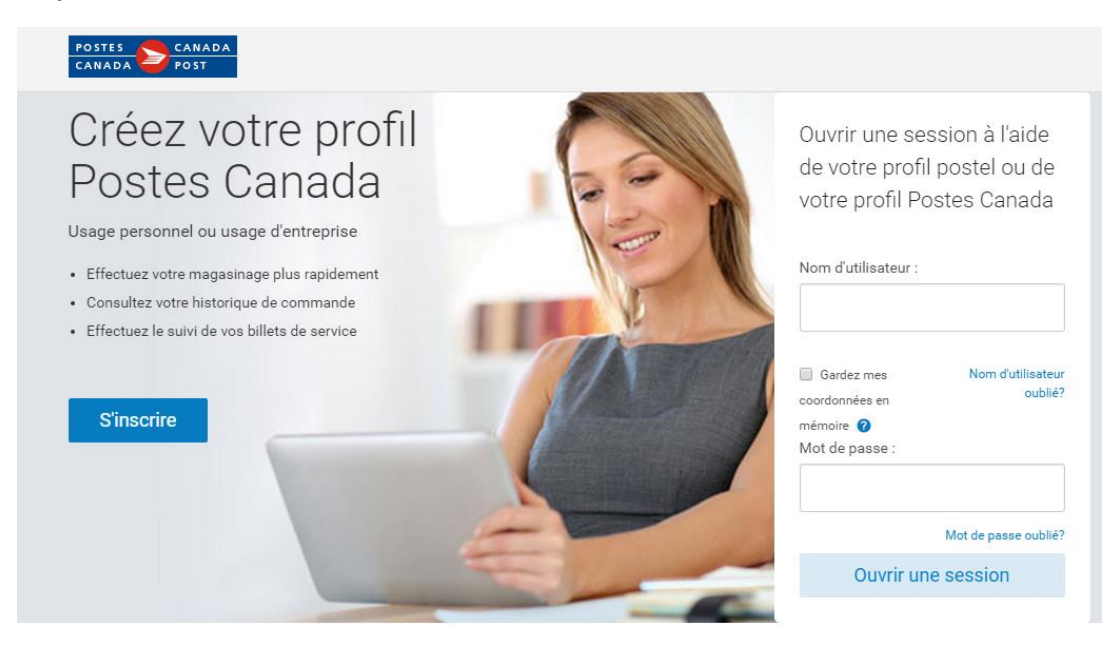

Créez votre profil Postes Canada et saisissez votre code postal (fourni).

| CANADA POST                                                         |                                             |                                    |              |
|---------------------------------------------------------------------|---------------------------------------------|------------------------------------|--------------|
| Créez votre profil                                                  |                                             |                                    | Sécuritaire  |
| Renseignements sur le profil                                        | Type de profil                              | Coordonnées                        | Confirmation |
| Renseignements sur le pr                                            | ofil                                        |                                    |              |
| i Postes Canada s'engage à assurer l                                | a confidentialité de vos coordonr           | ées.                               |              |
| Tous les champs sont obligatoires.                                  |                                             |                                    |              |
| Adresse courriel                                                    |                                             |                                    |              |
| Nom d'utilisateur (Doit contenir de 1 à 32 caract<br>soulignement.) | ères. Il peut s'agir de lettres, de chiffre | s et jusqu'à 1 point et 1 trait de |              |
| dbw_2017                                                            |                                             |                                    |              |
| Mot de passe                                                        |                                             | Afficher le mot de passe           |              |
|                                                                     |                                             |                                    |              |

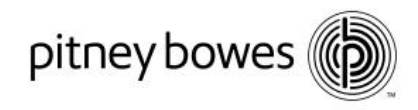

| POSTES CANADA<br>CANADA POST                                                                                                    |                                                                                     |                                                        |              |  |  |
|----------------------------------------------------------------------------------------------------|-------------------------------------------------------------------------------------|--------------------------------------------------------|--------------|--|--|
| Créez votre profil                                                                                                    |                                                                                     |                                                        |              |  |  |
| Renseignements sur le profil                                                                                                    | Type de profil                                                                      | Coordonnées                                            | Confirmation |  |  |
| Choisir le type de profil                                                                                                    |                                                                                     |                                                        |              |  |  |
| Sélectionnez un type de profil pour pour                                                                                                    | ursuivre la création de vot                                                         | re profil.                                             | 2            |  |  |
| Petites entreprise<br>Le programme Solutions pour petites entrepris<br>disposition des petits entrepreneurs pour les ai                                                                                                    | Entrep<br>es de Postes Canada <sup>se</sup> met d<br>ider à mener leurs activités d | ise<br>e précieux outils à la<br>e manière encore plus |              |  |  |
| <ul> <li>unsposition des peuts entrepreneurs pour les aruer la mener leurs activités de manière encore plus<br/>efficace et rentable.</li> <li>Utilisez votre profil du programme Solutions pour petites entreprises pour : <ul> <li>économiser jusqu'à 40 % sur les services d'expédition du régime international et jusqu'à 28 % sur les services d'expédition au Canada;</li> <li>accéder à des solutions de cybercommerce qui vous aideront à vendre en ligne;</li> <li>économiser jusqu'à 15 % sur certains services de publipostage.</li> </ul> </li> </ul> |                                                                                     |                                                        |              |  |  |
| Sélectionner et continuer J'ai un                                                                                                    | numéro de client                                                                    |                                                        |              |  |  |

### Remplissez le profil Petites entreprises (servez-vous du numéro de client fourni par SendPro).

#### Saisissez vos coordonnées.

| ANADA POST                                                                                                    |                             |                  |              |
|----------------------------------------------------------------------------------------------------|-----------------------------|------------------|--------------|
| Renseignements sur le profil                                                                                                    | Type de profil              | Coordonnées      | Confirmation |
| choisir le type de profil                                                                                                    |                             |                  |              |
| Sélectionnez un type de profil portes de profil portes de portes de portes de | our poursuivre la création  | de votre profil. |              |
|                                                                                                    |                             |                  |              |
|                                                                                                    |                             |                  |              |
| Petites entreprise                                                                                                    |                             | Entreprise       |              |
| Si vous avez déjà un numéro de client, r                                                                                                    | emplissez les champs ci-des | isous.           |              |
| Numéro de client                                                                                                    |                             |                  |              |
|                                                                                                    |                             |                  |              |
|                                                                                                    |                             |                  |              |
| Code postal de l'entreprise                                                                                                    |                             |                  |              |
| Code postal de l'entreprise<br>L4W 5C7                                                                                                    |                             |                  |              |
| Code postal de l'entreprise<br>L4W 5C7                                                                                                    |                             |                  |              |

Pitney Bowes, le logo de l'entreprise et PitneyWorks sont des marques de commerce de Pitney Bowes Inc. ou d'une de ses filiales.

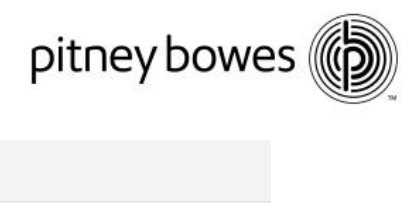

| CANADA POST                             |                     |                               |                             |
|-----------------------------------------|---------------------|-------------------------------|-----------------------------|
| D3D 204                                 |                     |                               |                             |
|                                         |                     |                               |                             |
| Tous les champs sont obligatoires.      |                     |                               |                             |
| Renseignements sur la persor            | ine-ressource       |                               |                             |
| Titre du poste                          |                     |                               |                             |
|                                         |                     |                               |                             |
| Titre (facultatif)                      |                     |                               |                             |
| Veuillez faire une sélection.           |                     | ·                             |                             |
| Prénom                                  | Nom                 |                               |                             |
| Туре                                    | Numéro de téléphone | Poste (facultatif)            |                             |
| Mobile                                  | Format 555 555-5555 |                               | (+) Ajouter un autre numéro |
| Adresse commerciale de la personne-ress | source Optimisé pa  | r 🖻 Adresse <b>Complète</b> . |                             |
| Commencez à taper une adresse ou un     | code postal         |                               |                             |
| + Changer l'adresse                     |                     |                               |                             |
| B3B0A9                                  |                     |                               |                             |

Ajoutez le compte de fournisseur fourni dans les directives relatives à SendPro<sup>MC</sup> et confirmez le tout.

| CANADA<br>CANADA POST                                                                                                    |                               |                                         |              |  |  |  |
|----------------------------------------------------------------------------------------------------|-------------------------------|-----------------------------------------|--------------|--|--|--|
| Créez votre profil                                                                                                    |                               |                                         | Sécuritaire  |  |  |  |
| Renseignements sur le profil                                                                                                    | Type de profil                | Coordonnées                             | Confirmation |  |  |  |
| Confirmation                                                                                                    |                               |                                         |              |  |  |  |
| Vous avez créé votre profil de p                                                                                                    | etite entreprise avec succès. | Votre nom d'utilisateur est dbwjnr_2017 | 7.           |  |  |  |
| Votre numéro de client est 0008305521<br>Votre nom d'entreorise est PITNEY BOWES (KONICA MINOLTA)                                                  |                               |                                         |              |  |  |  |
| Utilisez votre profil Postes Canada pour :                                                                                                    |                               |                                         |              |  |  |  |
| Économiser davantage sur les services de colis et de publipostage lorsque vous utilisez les outils en ligne de Postes Canada.                      |                               |                                         |              |  |  |  |
| • Faire une demande de ramassage, gérer les retours et avoir accès à plus d'outils qui vous aideront à gérer votre entreprise. Essayez nos outils. |                               |                                         |              |  |  |  |
| Gérer les renseignements liés à votre entreprise.                                                                                                  |                               |                                         |              |  |  |  |
| Apprenez-en davantage sur le programme Solutions pour petites entreprises de Postes Canada <sup>se</sup>                                           |                               |                                         |              |  |  |  |
| Terminé                                                                                                    |                               |                                         |              |  |  |  |
|                                                                                                    |                               |                                         |              |  |  |  |
|                                                                                                    |                               |                                         |              |  |  |  |

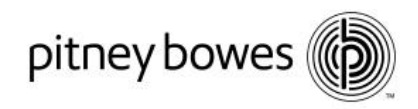

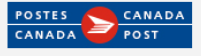

# Mode de paiement

Veuillez sélectionner votre mode de paiement par défaut. Le mode que vous sélectionnez sera utilisé pour les transactions autorisées par Postes Canada au nom de Pitney Bowes

Vous pouvez le modifier ou le mettre à jour à tout moment lorsque vous ouvrez une session sur le site de Postes Canada.

Sélectionnez votre mode de paiement par défaut

#### Vos comptes defournisseurs Numéro du client 0008305521 • Numéro de Veuillez sélectionner votre convention de services de colis. Je n'ai pas de convention de services de ccconvention Nom du fournisseur Pitney Bowes Numéro du compte de fournisseur xxxx-xxxx-xxxx-3095 + Ajouter un compte de fournisseur Choisi comme mode de paiement par défaut ✓ Selected

Le site de Postes Canada vous réacheminera vers SendPro<sup>MC</sup> lorsque vous aurez terminé. C'est tout!

| SendPro Imprimer Carnet d'adre                                   | sses Historique Fournitures |                              |                                                      | <ul><li>? ईट्रे DavidWilliams</li></ul> |
|------------------------------------------------------------------|-----------------------------|------------------------------|------------------------------------------------------|-----------------------------------------|
| Créer une<br>nouvelle étiquette<br>sélectionner un transporteur. | POITES<br>CANADA<br>POIT    | Feetex.                      | <b>O</b>                                             | -//Purolator                            |
| Suivre vos colis                                                 | Voir tout                   | Dema                         | ander un ramassage                                   |                                         |
| Postes Canada    Entrer le numéro de                             | e suivi SCP Suivi           | Pas le t<br>ramass<br>Postes | emps d'effectuer le dépôt du c<br>age ici.<br>Canada | olis? Vous pouvez demander un           |
| By selecting the tracking number, I agree to the UPS Terms       | and Conditions              | FedEx                        | oundu                                                | Demander maintenant                     |
|                                                                  |                             | UPS                          |                                                      | Demander maintenant                     |
|                                                                  |                             | Trouver                      | r un bureau de poste à proxim                        | ité                                     |

Pitney Bowes, le logo de l'entreprise et PitneyWorks sont des marques de commerce de Pitney Bowes Inc. ou d'une de ses filiales.

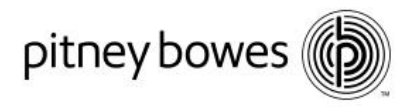

#### Expédier des colis avec SendPro<sup>MC</sup>

Lorsque la configuration sera terminée et que le compte de fournisseur aura été ajouté, vous serez réacheminé vers l'application. Vous pourrez ensuite choisir le transporteur pour commencer à expédier des colis. SendPro<sup>MC</sup> permet l'expédition par l'intermédiaire de tous les transporteurs en 4 étapes simples.

- 1. Sélectionnez votre destinataire
- 2. Sélectionnez le type de colis
- 3. Choisissez le service qui vous convient
- 4. Faites imprimer votre étiquette d'expédition

#### Brancher une imprimante ou une balance externe

SendPro<sup>MC</sup> est compatible avec l'imprimante d'étiquettes thermique 1E26, ainsi qu'un certain nombre d'options SendKit. Si vous ajoutez une balance ou une imprimante d'étiquettes thermiques, SendPro<sup>MC</sup> vous demandera de télécharger le gestionnaire de périphériques (pilote) correspondant à votre ordinateur personnel ou MAC. Veuillez noter que vous pourriez devoir avoir les droits d'administrateur pour installer les pilotes pour la balance et l'imprimante. Communiquez avec votre équipe de TI locale s'il y a lieu. Vous trouverez aussi des gestionnaires de périphériques sur le site Web de Pitney Bowes, à : http://www.pitneybowes.com/ca/fr/soutien/sendproapp.html?getting-started

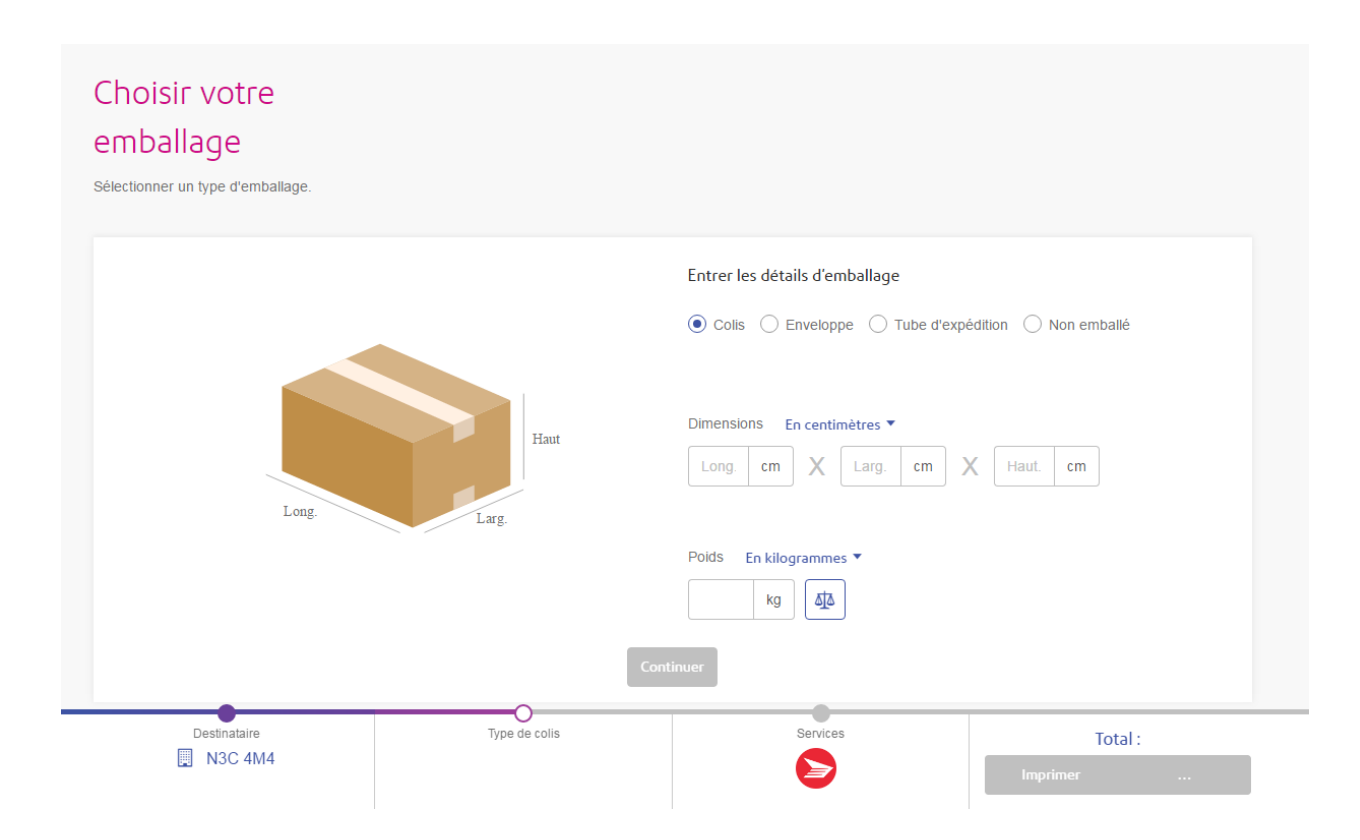

SendPro<sup>MC</sup> est une interface conviviale qui permet aux clients d'avoir accès aux meilleurs tarifs de leur transporteur, en plus de mieux maîtriser le processus d'expédition.

Pitney Bowes, le logo de l'entreprise et PitneyWorks sont des marques déposées de Pitney Bowes Inc. ou de l'une de ses filiales. PitneyWorks est un produit de Pitney Bowes du Canada Itée et est réservé à un usage commercial.